# Ducky Shine 5 cheat sheet

# USB repeat acceleration

This feature allows the user to adjust the repeat delay and repeat rate under USB.

| Esc      | Function mode on/off      |
|----------|---------------------------|
| F1       | Repeat delay 1x (default) |
| F2       | Repeat delay 2x           |
| F3       | Repeat delay 4x           |
| F4       | Repeat delay 8x           |
| Alt + F1 | Repeat rate 1x (default)  |
| Alt + F2 | Repeat rate 2x            |
| Alt + F3 | Repeat rate 4x            |
| Alt + F4 | Repeat rate 8x            |

### Single color LED modes

| Fn + F9          | First mode: 100% full backlight mode                                                                                                    |
|------------------|----------------------------------------------------------------------------------------------------|
| Fn + F9          | Second Mode: Breathing Mode                                                                                                    |
| Fn + F9          | Third Mode: Wave Mode                                                                                                    |
| Fn + F9          | Fourth Mode: Snake Marquee<br>Mode                                                                                                    |
| Fn + F9          | Fifth Mode: Reactive Mode                                                                                                    |
| Fn + F9          | Sixth Mode: Ripple Mode                                                                                                    |
| Fn + F9          | Seventh Mode: Aurora Mode                                                                                                    |
| Fn + F9          | Eighth Mode: Backlighting Off                                                                                                    |
| Fn + F5          | Adjust color (R) brightness                                                                                                    |
| Fn + F6          | Adjust color (G) brightness                                                                                                    |
| Fn + F7          | Adjust color (B) brightness                                                                                                    |
| Fn + F8          | Erase red, green and blue color setting                                                                                                 |
| Fn + Space       | (color palette) Activate color<br>palette to display 108 different<br>colors. Press to select the color<br>you pick to complete setting |
| Fn + Left arrow  | Decrease speed                                                                                                    |
| Fn + Right arrow | Increase speed                                                                                                    |
| Fn + F9          | (hold for 3 seconds) Turn off all<br>backlighting (including CM1 and<br>CM2)                                                            |

# **RGB LED blending modes**

| Fn + F10 | First Mode: Color Cvcli                                                                                                    | na Mode |
|----------|----------------------------------------------------------------------------------------------------|---------|
| 111 110  | Thouse of the opening of the opening | ig moue |

| Fn + F10         | Second Mode: Wave Mode                                                       |
|------------------|------------------------------------------------------------------------------|
| Fn + F10         | Third Mode: Snake Marquee<br>Mode                                            |
| Fn + F10         | Fourth Mode: Raindrop Mode                                                   |
| Fn + F10         | Fifth Mode: Reactive Mode<br>Advanced                                        |
| Fn + F10         | Sixth Mode: Ripple Mode                                                      |
| Fn + F10         | Seventh Mode: Aurora Mode                                                    |
| Fn + F10         | Eighth Mode: Backlighting Off                                                |
| Fn + Left arrow  | Decrease speed                                                               |
| Fn + Right arrow | Increase speed                                                               |
| Fn + F10         | (hold for 3 seconds) Turn off all<br>backlighting (including CM1 and<br>CM2) |

# LED zone customization mode

| Fn + F11                   | CM1 cycle: First step: Turn on<br>user customized zone and color.<br>Second step: Breathing of user<br>customized zone. Third step:<br>Turn of CM1 |
|----------------------------|----------------------------------------------------------------------------------------------------|
| Fn + F12                   | CM2 cycle: First step: Turn on<br>user customized zone and color.<br>Second step: Breathing of user<br>customized zone. Third step:<br>Turn of CM2 |
| Fn + Print Screen          | REC1 record CM1 setting                                                                                                    |
| Fn + Pause                 | REC2 record CM2 setting                                                                                                    |
| Caps Lock + F5             | Set up red LED color                                                                                                    |
| Caps Lock + F6             | Set up green LED color                                                                                                    |
| Caps Lock + F7             | Set up blue LED color                                                                                                    |
| Caps Lock + F8             | Erase all LED light                                                                                                    |
| Caps Lock +<br>Scroll Lock | REC over                                                                                                    |

Note: Adjust the brightness first, then set the individual keys to be set to that color.

Recording steps

1 . Press Fn + PrtSc to record CMI , and Press Fn + Pause to record CM2.

2. When start recording mode, Caps Lock will display the current LED brightness.

The brightness can be adjusted by hitting Caps Lock + F5 / F6 / F7 / F8

After setting the desired brightness, hitting any key on the keyboard will set

that key to the selected brightness.

3. Repeating the above steps allows the user to set Shine 5 with different colors to different keys. If the key have been set, Press again to cancel the setting.

4. To finish recording, Press REC Over ( Caps Lock + Scroll Lock ) function to finish recording. The brightness of the Caps Lock key is the value you set.

#### Demo mode

| Left Ctrl + Left  | (hold before connecting to power  |
|-------------------|-----------------------------------|
| Shift + Caps Lock | source) Activates demo mode.      |
|                   | This mode will not send any       |
|                   | keycodes and will not function as |
|                   | a keyboard. Unplug and plug the   |
|                   | keyboard to restart the keyboard  |
|                   | in normal keyboard mode           |

#### Demo mode for the store window

| Fn + Alt + Ctrl | (hold for 3 seconds) On/off  |
|-----------------|------------------------------|
|                 | display single LED, cycling, |
|                 | wave, snake marquee, aurora  |
|                 | and ripple mode              |

#### Reset to factory defaults

| LWin + RWin | (hold for 3 seconds) Reset the<br>keyboard to the US ANSI & EU<br>ISO layout |
|-------------|------------------------------------------------------------------------------|
| Fn + LWin   | (hold for 3 seconds) Reset the keyboard to the JP JIS layout                 |

The keyboard's backlighting will flash 3 times to indicate the keyboard have been reset

#### Macro: Switch profiles

| Fn + 1 | Switch to profile 1 |
|--------|---------------------|
| Fn + 2 | Switch to profile 2 |
| Fn + 3 | Switch to profile 3 |
| Fn + 4 | Switch to profile 4 |
| Fn + 5 | Switch to profile 5 |
| Fn + 6 | Switch to profile 6 |

Lighting effects: After the configuration, the Caps Lock key will start flashing the value number that you configured.

Only profile 2 - 6 can be set for macro.

# Reset macro setting for single profile

| Win + Space  | (hold for 3 seconds) US ANSI & EU ISO layout |
|--------------|----------------------------------------------|
| LWin + Space | (hold for 3 seconds) JP JIS<br>lavout        |

## Macro implementation option

| Fn + Q or Fn + W | When the key PRESS, start to    |
|------------------|---------------------------------|
| or Fn + E        | run Macro. PRESS to insert      |
|                  | macro repeatedly until PRESS    |
|                  | again to stop. Repeat to insert |
|                  | macro while PRESS the key       |

#### Macro record option

| Fn + 1    | 0.02s                                                     |
|-----------|-----------------------------------------------------------|
| Fn + 2    | 0.1s                                                      |
| Fn + 3    | 0.2s                                                      |
| Fn + 4    | 0.4s                                                      |
| Fn + 5    | 0.8s                                                      |
| Fn + 6    | 1s                                                        |
| Fn + Ctrl | (hold for 3 seconds) Macro open<br>/ Record shortcut keys |

Note: Default Marco function will be based on the user's typing speed and record it, while setting the time interval, the Marco function will change to the customized time interval set by the user if it does not have any customized time input by the user, it will use 0.02 second as the time interval by default.

#### Multimedia function keys

| Fn + Win + A | Mute              |
|--------------|-------------------|
| Fn + Win + B | Volume up         |
| Fn + Win + C | Volume down       |
| Fn + Win + D | Play/Pause        |
| Fn + Win + E | Stop              |
| Fn + Win + F | Next playlist     |
| Fn + Win + G | Previous playlist |
| Fn + Win + H | Calculator        |
| Fn + Win + I | My computer       |

| Fn + Win + J | Browser          |
|--------------|------------------|
| Fn + Win + K | Mail             |
| Fn + Win + L | Multimedia       |
| Fn + Win + M | Search           |
| Fn + Win + N | Previous page    |
| Fn + Win + O | Next page        |
| Fn + Win + P | Left click       |
| Fn + Win + Q | Right click      |
| Fn + Win + R | Middle click     |
| Fn + Win + S | Cursor up        |
| Fn + Win + T | Cursor down      |
| Fn + Win + U | Cursor left      |
| Fn + Win + V | Cursor right     |
| Fn + Win + W | Mouse wheel up   |
| Fn + Win + X | Mouse wheel down |

Last modification: 1.04.2025 г. 14:51:49 ч.

More information: defkey.com/bg/ducky-shine-5-shortcuts

Customize this PDF...